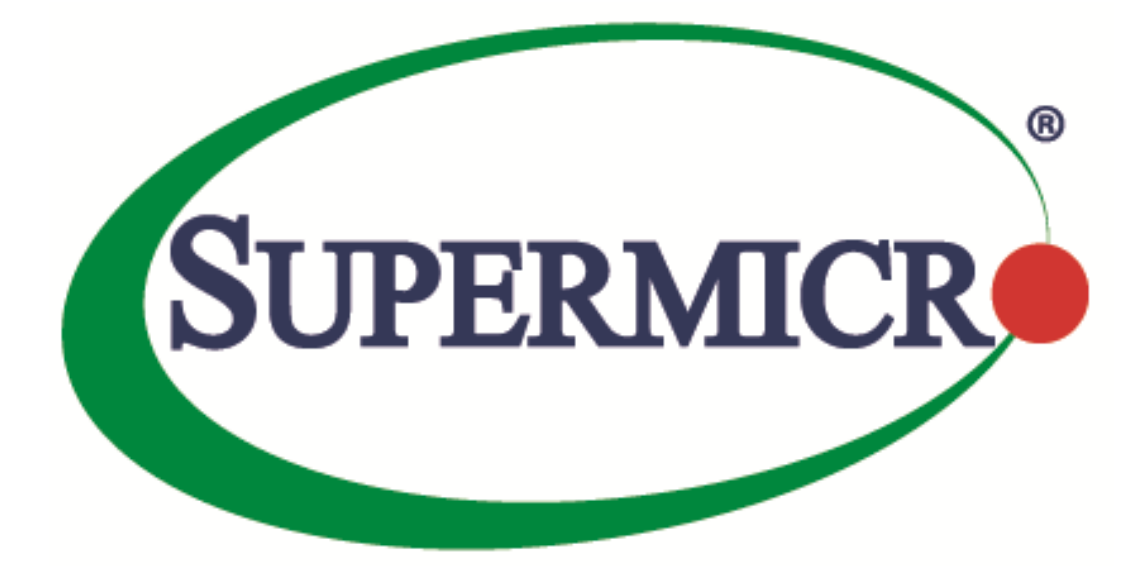

# Redfish<sup>®</sup> Reference Guide

**Revision 2.0a** 

The information in this USER'S MANUAL has been carefully reviewed and is believed to be accurate. The vendor assumes no responsibility for any inaccuracies that may be contained in this document, makes no commitment to update or to keep current the information in this manual, or to notify any person organization of the updates. Please Note: For the most up-to-date version of this manual, please see our web site at www.supermicro.com.

Super Micro Computer, Inc. ("Supermicro") reserves the right to make changes to the product described in this manual at any time and without notice. This product, including software, if any, and documentation may not, in whole or in part, be copied, photocopied, reproduced, translated, or reduced to any medium or machine without prior written consent.

IN NO EVENT WILL SUPERMICRO BE LIABLE FOR DIRECT, INDIRECT, SPECIAL, INCIDENTAL, SPECULATIVE, OR CONSEQUENTIAL DAMAGES ARISING FROM THE USE OR INABILITY TO USE THIS PRODUCT OR DOCUMENTATION, EVEN IF ADVISED OF THE POSSIBILITY OF SUCH DAMAGES. IN PARTICULAR, SUPERMICRO SHALL NOT HAVE LIABILITY FOR ANY HARDWARE, SOFTWARE, OR DATA STORED OR USED WITH THE PRODUCT, INCLUDING THE COSTS OF REPAIRING, REPLACING, INTEGRATING, INSTALLING, OR RECOVERING SUCH HARDWARE, SOFTWARE, OR DATA.

Any disputes arising between manufacturer and customer shall be governed by the laws of Santa Clara County in the State of California, USA. The State of California, County of Santa Clara shall be the exclusive venue for the resolution of any such disputes. Super Micro's total liability for all claims will not exceed the price paid for the hardware product.

Information in this document is subject to change without notice. Other products and companies referred to herein are trademarks or registered trademarks of their respective companies or mark holders.

Copyright © 2019 by Super Micro Computer, Inc.

All rights reserved.

Printed in the United States of America

Manual Revision 2.0a

Release Date: February 7, 2019

Unless you request and receive written permission from Super Micro Computer, Inc., you may not copy any part of this document.

# **Revision History**

| Date               | Rev.                             | Description                                        |
|--------------------|----------------------------------|----------------------------------------------------|
| August 10, 2015    | 1.0                              | Created document.                                  |
| October 5, 2015    | 1.0a                             | Minor formatting modifications.                    |
|                    |                                  | Added more APIs to section 2.3.                    |
|                    |                                  | Added and modified list of OEM APIs (Section 3.6). |
| June 5, 2017 1.0b  | 1.0b                             | Added content to Section 3.7.                      |
|                    |                                  | Modified screenshots in Chapter 4.                 |
|                    |                                  | Modified reference links in Chapter 5.             |
| March 20, 2018 2.0 |                                  | Added Section 4 (Update service).                  |
|                    | Modified Section 3.6 (OEM APIs). |                                                    |
|                    | 2.0                              | Added new APIs in Section 2.3.                     |
|                    |                                  | Added new examples/screenshots in Section 5.       |
|                    |                                  | Formatting modifications.                          |
| 5-hm - 7 2010      | 2.0a                             | Updated content in Section 2.3.                    |
|                    |                                  | Updated content in Section 3.                      |
| rebluary 7, 2019   |                                  | Moved content from Section 3 to Section 5.         |
|                    |                                  | Added and deleted content in Section 4.            |
|                    |                                  | Added content to Section 5.                        |

| 1 Introduction                                                                        |                |
|---------------------------------------------------------------------------------------|----------------|
| 2 HTTP Request Methods                                                                | 6              |
| 2.1 Responses                                                                         | 7              |
| 2.2 HTTP Status Code Description                                                      |                |
| 2.3 List of Available APIs                                                            |                |
| 3 Using RESTful APIs                                                                  | 13             |
| <b>3.1 Authentication</b> 3.1.1 Basic Authentication         3.1.2 Session Management | 13<br>13<br>13 |
| 3.2 Account Service                                                                   | 15             |
| 3.3 Event Service                                                                     | 15             |
| 3.4 Registries                                                                        | 16             |
| 3.5 Jsonschema                                                                        | 16             |
| 4 UpdateService                                                                       | 16             |
| 4.1 Update SSL certificate and key                                                    | 16             |
| 4.2 BIOS Update                                                                       | 16             |
| 4.3 BMC Firmware Update                                                               | 18             |
| 4.4 Simple Update                                                                     | 19             |
| 5 Examples                                                                            | 20             |
| 5.1 System reset                                                                      | 20             |
| 5.2 Configure the Boot Order in System BIOS                                           | 21             |
| 5.3 BIOS Configurations: Configure BIOS over Redfish                                  | 21             |
| 5.4 RAID Management Reference Examples                                                | 24             |
| 5.5 SMTP                                                                              | 25             |
| 5.6 FanMode                                                                           | 26             |
| 5.7 Active Directory                                                                  | 26             |
| 5.8 Get/Set iKVM Mouse Mode                                                           | 26             |
| 5.9 NTP                                                                               | 26             |
| 5.10 RADIUS                                                                           | 26             |
| 5.11 LDAP                                                                             | 27             |

| 5.12 Snooping                             | 27 |
|-------------------------------------------|----|
| 5.13 IP Access Control                    | 27 |
| 5.14 SMCRAKP                              | 27 |
| 5.15 SNMP                                 | 27 |
| 5.16 Syslog                               | 28 |
| 5.17 Chassis Intrusion                    | 28 |
| 5.18 IKVM                                 | 28 |
| 5.19 Acknowledge event                    | 28 |
| 5.20 Getting MAC address from system NICs | 29 |
| 5.21 Python Code for Redfish API Response | 30 |
| 6 Reference Links                         | 30 |

# 1 Introduction

The Redfish Scalable Platforms Management API ("Redfish") is a new interface that uses RESTful interface semantics to access data defined in a model format to perform out-of-band systems management. It is suitable for a wide range of servers, from stand-alone to rack mount and blade environments, but scales equally well for large scale cloud environments.

Redfish is a management standard which uses data model representation inside of a hypermedia RESTful interface. It is based on REST, which is why Redfish is easier to use and implement than many other solutions. Since it is model oriented, it is capable of expressing the relationships between components in modern systems as well as the semantics of the services and components within them. It is also easily extensible. By using a hypermedia approach to REST, Redfish can express a large variety of systems from multiple vendors. Utilizing JSON (JavaScript Object Notation) data format, which is in plain text, allows many types of parameters to be available such that it enables scalability, human readability, and flexibility for most programming environments by easily interpreting payload.

The model is displayed in terms of an interoperable OData Schema with the payload of the messages being expressed in JSON following OData JSON conventions. The schema (available in both XML and JSON formats) includes annotations to facilitate the automatic translation of the schema to JSON Schema. The ability to externally host the schema definition of the resources in a machine-readable format allows the metadata to be associated with the data without encumbering Redfish services with the metadata, thus enabling more advanced client scenarios as found in many data center and cloud environments.

Supermicro enables Redfish feature sets on their X10/X11 platforms with 3.xx and 1.xx BMC firmware respectively. These features are covered under SFT-OOB-LIC and SFT-DCMS-SINGLE license. This document will provide you with an overview of Restful API services and describe how to receive Redfish API responses directly from a Supermicro BMC (Baseboard Management Controller).

# 2 HTTP Request Methods

The following HTTP methods are used to implement different actions, as described below.

• Read Requests (GET):

The GET method is used to request a representation of a specified resource. The representation can be either a single resource or a collection.

• Update (PATCH):

The PATCH method is used to apply partial modifications to a resource.

Replace (PUT):

The PUT method is used to completely replace a resource. Any properties omitted from the body of the request are reset to their default value.

6

• Create (POST):

The POST method is used to create a new resource. This request is submitted to the resource collection in which the new resource is meant to belong.

• Actions (POST):

The POST method may also be used to initiate operations on the object (Actions). The POST operation may not be idempotent.

• Delete (DELETE):

The DELETE method is used to remove a resource.

### 2.1 Responses

Four types of responses are supported, as defined below.

Metadata Responses: •

These describe the resources and types exposed by the service to generic clients.

**Resource Responses:** •

JSON representation of an individual resource.

• **Resource Collection Responses:** 

JSON representation of a collection of resources.

**Error Responses:** •

Top-level JSON response providing additional information in the case of an HTTP error.

| Status Code | Description            |
|-------------|------------------------|
| 200         | ОК                     |
| 201         | Created                |
| 202         | Accepted               |
| 204         | No Content             |
| 301         | Moved Permanently      |
| 302         | Found                  |
| 304         | Not Modified           |
| 400         | Bad Request            |
| 401         | Unauthorized           |
| 403         | Forbidden              |
| 404         | Not Found              |
| 405         | Method Not Allowed     |
| 406         | Not Acceptable         |
| 409         | Conflict               |
| 410         | Gone                   |
| 411         | Length Required        |
| 412         | Precondition Failed    |
| 415         | Unsupported Media Type |
| 500         | Internal Server Error  |

# 2.2 HTTP Status Code Description

| 501 | Not Implemented     |
|-----|---------------------|
| 503 | Service Unavailable |

# 2.3 List of Available APIs

| API List                                                                                                    | Notes:                                                        |
|----------------------------------------------------------------------------------------------------|---------------------------------------------------------------|
| /redfish/v1                                                                                                    | Service root                                                  |
| /redfish/v1/SessionService                                                                                                    |                                                               |
| /redfish/v1/Chassis                                                                                                    |                                                               |
| /redfish/v1/AccountService                                                                                                    |                                                               |
| /redfish/v1/Managers                                                                                                    |                                                               |
| /redfish/v1/Systems                                                                                                    |                                                               |
| /redfish/v1/EventService                                                                                                    |                                                               |
| /redfish/v1/UpdateService                                                                                                    |                                                               |
| /redfish/v1/Registries                                                                                                    |                                                               |
| /redfish/v1/JsonSchemas                                                                                                    |                                                               |
| /redfish/v1/SessionService/Sessions                                                                                                    |                                                               |
| /redfish/v1/SessionService/Sessions/[session_num]                                                                                          |                                                               |
| /redfish/v1/Chassis/1                                                                                                    |                                                               |
| /redfish/v1/Chassis/1/Thermal                                                                                                    |                                                               |
| /redfish/v1/Chassis/1/Power                                                                                                    |                                                               |
| /redfish/v1/Chassis/HA-RAID.[contoller_num].StorageEnclosure.[enclosure_num]                                                               | For LSI 3108                                                  |
| /redfish/v1/Chassis/HA-<br>RAID.[contoller_num].StorageEnclosure.[enclosure_num]/Drives/Disk.Bay.[disk_num]                                | For LSI 3108                                                  |
| /redfish/v1/Chassis/HA-<br>RAID.[contoller_num].StorageEnclosure.[enclosure_num]/Drives/Disk.Bay.[disk_num]/A<br>ctions/Oem/Drive.Indicate | Light on physical drive<br>indication LED:<br>"Active":"true" |
| /redfish/v1/Chassis/HBA.[contoller_num].StorageEnclosure.[enclosure_num]                                                                   | For LSI 3008                                                  |
| /redfish/v1/Chassis/HBA.[contoller_num].StorageEnclosure.[enclosure_num]/Drives/Dis<br>k.Bay.[disk_num]                                    | For LSI 3008                                                  |
| /redfish/v1/Chassis/HBA.[contoller_num].StorageEnclosure.[enclosure_num]/Drives/Dis<br>k.Bay.[disk_num]/Actions/Oem/Drive.Indicate         | Light on physical drive<br>indication LED:<br>"Active":"true" |
| /redfish/v1/Chassis/StorageBackplane                                                                                                    | For PCH SATA or RSTe, TAS must be running                     |
| /redfish/v1/Chassis/StorageBackplane/Drives/Disk.Bay.[disk_num]                                                                            | For PCH SATA or RSTe, TAS must be running                     |
| /redfish/v1/Chassis/NVMeSSD.[pcie_controller_num].Group.[group_num].StorageBackpl ane                                                      | For NVMe                                                      |
| /redfish/v1/Chassis/NVMeSSD.[pcie_controller_num].Group.[group_num].StorageBackpl<br>ane/Drives/Disk.Bay.[disk_num]                        | For NVMe                                                      |

| /redfish/v1/AccountService/Roles                                 |                                                               |
|------------------------------------------------------------------|---------------------------------------------------------------|
| /redfish/v1/AccountService/Roles/Administrator                   |                                                               |
| /redfish/v1/AccountService/Roles/Operator                        |                                                               |
| /redfish/v1/AccountService/Roles/ReadOnly                        |                                                               |
| /redfish/v1/AccountService/Roles/Custom1                         |                                                               |
| /redfish/v1/AccountService/Accounts                              |                                                               |
| /redfish/v1/AccountService/Accounts/[account_num]                |                                                               |
| /redfish/v1/Managers/1                                           |                                                               |
| /redfish/v1/Managers/1/Actions/Manager.Reset                     | BMC cold reset                                                |
| /redfish/v1/Managers/1/Actions/Oem/ManagerConfig.Reset           | BMC factory default                                           |
| /redfish/v1/Managers/1/SerialInterfaces                          |                                                               |
| /redfish/v1/Managers/1/NetworkProtocol                           |                                                               |
| /redfish/v1/Managers/1/LogServices                               |                                                               |
| /redfish/v1/Managers/1/LogServices/Log1                          |                                                               |
| /redfish/v1/Managers/1/LogServices/Log1/Actions/LogService.Reset | Clear event logs                                              |
| /redfish/v1/Managers/1/LogServices/Log1/Entries                  |                                                               |
| /redfish/v1/Managers/1/LogServices/Log1/Entries/[log_num]        |                                                               |
| /redfish/v1/Managers/1/VM1                                       |                                                               |
| /redfish/v1/Managers/1/VM1/CfgCD                                 | Configure ISO image<br>settings: host, path,<br>username/pass |
| /redfish/v1/Managers/1/VM1/CfgCD/Actions/IsoConfig.Mount         | Mount ISO image                                               |
| /redfish/v1/Managers/1/VM1/CfgCD/Actions/IsoConfig.UnMount       | Unmount ISO image                                             |
| /redfish/v1/Managers/1/VM1/CD[mounted_dev_num]                   | User must first mount image                                   |
| /redfish/v1/Managers/1/VM1/Floppy[mounted_dev_num]               | User must first mount image                                   |
| /redfish/v1/Managers/1/VM1/USB[mounted_dev_num]                  | User must first mount image                                   |
| /redfish/v1/Managers/1/EthernetInterfaces                        |                                                               |
| /redfish/v1/Managers/1/EthernetInterfaces/[eth_num]              |                                                               |
| <managers apis="" oem=""></managers>                             |                                                               |
| /redfish/v1/Managers/1/SNMP                                      |                                                               |
| /redfish/v1/Managers/1/SNMP/SNMPv2                               |                                                               |
| /redfish/v1/Managers/1/SNMP/SNMPv3                               |                                                               |
| /redfish/v1/Managers/1/FanMode                                   |                                                               |
| /redfish/v1/Managers/1/MouseMode                                 |                                                               |
| /redfish/v1/Managers/1/Snooping                                  |                                                               |

| /redfish/v1/Managers/1/ActiveDirectory                                                                                            |                                                                            |
|----------------------------------------------------------------------------------------------------|----------------------------------------------------------------------------|
| /redfish/v1/Managers/1/ActiveDirectory/RoleGroups                                                                                 |                                                                            |
| /redfish/v1/Managers/1/ActiveDirectory/RoleGroups/[role_group]                                                                    |                                                                            |
| /redfish/v1/Managers/1/SMTP                                                                                                    |                                                                            |
| /redfish/v1/Managers/1/Syslog                                                                                                    |                                                                            |
| /redfish/v1/Managers/1/RADIUS                                                                                                    |                                                                            |
| /redfish/v1/Managers/1/LDAP                                                                                                    |                                                                            |
| /redfish/v1/Managers/1/SMCRAKP                                                                                                    |                                                                            |
| /redfish/v1/Managers/1/IPAccessControl                                                                                            |                                                                            |
| /redfish/v1/Managers/1/IPAccessControl/FilterRule                                                                                 |                                                                            |
| /redfish/v1/Managers/1/IPAccessControl/FilterRule/[rule_num]                                                                      |                                                                            |
| /redfish/v1/Managers/1/NTP                                                                                                    |                                                                            |
| /redfish/v1/Managers/1/IKVM                                                                                                    | Get a URL link to launch<br>iKVM/HTML5                                     |
| /redfish/v1/Systems/1                                                                                                    |                                                                            |
| /redfish/v1/Systems/1/Actions/ComputerSystem.Reset                                                                                | System reset                                                               |
| /redfish/v1/Systems/1/Processors                                                                                                  |                                                                            |
| /redfish/v1/Systems/1/Processors/[processor_num]                                                                                  |                                                                            |
| /redfish/v1/Systems/1/Memory                                                                                                    |                                                                            |
| /redfish/v1/Systems/1/Memory/[memory_num]                                                                                         |                                                                            |
| /redfish/v1/Systems/1/EthernetInterfaces                                                                                          |                                                                            |
| /redfish/v1/Systems/1/EthernetInterfaces/[eth_num]                                                                                | Data from BIOS and TAS                                                     |
| /redfish/v1/Systems/1/SimpleStorage                                                                                               |                                                                            |
| /redfish/v1/Systems/1/SimpleStorage/[controller_num]                                                                              |                                                                            |
| /redfish/v1/Systems/1/Storage                                                                                                    |                                                                            |
| /redfish/v1/Systems/1/Storage/HA-RAID                                                                                             | For LSI 3108                                                               |
| /redfish/v1/Systems/1/Storage/HA-RAID/Volumes                                                                                     | For LSI 3108                                                               |
| /redfish/v1/Systems/1/Storage/HA-<br>RAID/Volumes/Controller.[controller_num].Volume.[volume_num]                                 | For LSI 3108                                                               |
| /redfish/v1/Systems/1/Storage/HA-<br>RAID/Volumes/Controller.[controller_num].Volume.[volume_num]/Actions/Oem/Volum<br>e.Indicate | For LSI 3108; light on virtual<br>drive indication LED:<br>"Active":"true" |
| /redfish/v1/Systems/1/Storage/HA-<br>RAID/Volumes/Controller.[controller_num].Volume.[volume_num]/Actions/Oem/Volum<br>e.Delete   | For LSI 3108; in logical view<br>to delete specific virtual<br>drive       |
| /redfish/v1/Systems/1/Storage/HA-RAID/Actions/Oem/Storage.CreateVolume                                                            | For LSI 3108; create virtual drives                                        |

| /redfish/v1/Systems/1/Storage/HA-RAID/Actions/Oem/Storage.ClearVolumes                  | For LSI 3108; in logical view to clear all configurations |
|-----------------------------------------------------------------------------------------|-----------------------------------------------------------|
| /redfish/v1/Systems/1/Storage/HA-RAID/Actions/Oem/HARAIDController.Save                 | For LSI 3108; save<br>controller's "BIOS Boot<br>Mode"    |
| /redfish/v1/Systems/1/Storage/HBA                                                       | For LSI 3008                                              |
| /redfish/v1/Systems/1/Storage/RAIDIntegrated                                            | For RSTe, TAS must be running                             |
| /redfish/v1/Systems/1/Storage/RAIDIntegrated/Volumes                                    | For RSTe, TAS must be running                             |
| /redfish/v1/Systems/1/Storage/RAIDIntegrated/Volumes/[volume_num]                       | For RSTe, TAS must be running                             |
| /redfish/v1/Systems/1/Storage/SATAEmbedded                                              | For PCH SATA, TAS must be<br>running                      |
| /redfish/v1/Systems/1/Storage/SATAEmbedded/Volumes                                      | For PCH SATA, TAS must be running                         |
| /redfish/v1/Systems/1/Storage/SATAEmbedded/Volumes/[volume_num]                         | For PCH SATA, TAS must be running                         |
| /redfish/v1/Systems/1/Bios                                                              | BIOS current settings; only X11DP supports                |
| /redfish/v1/Systems/1/Bios/SD                                                           | BIOS pending settings; only X11DP supports                |
| /redfish/v1/Systems/1/Bios/Actions/Bios.ResetBios                                       | Reset BIOS settings to<br>default; only X11DP<br>supports |
| /redfish/v1/Systems/1/Bios/Actions/Bios.ChangePassword                                  | Change BIOS booting<br>password; only X11DP<br>supports   |
| /redfish/v1/Systems/1/SmcNodeManager                                                    | View SMC node manager<br>policies                         |
| /redfish/v1/Systems/1/SmcNodeManager/Actions/SmcNodeManager.ClearAllPolicies            | Clear SMC node manager<br>policies                        |
| /redfish/v1/Systems/1/LogServices                                                       | System logs                                               |
| /redfish/v1/Systems/1/LogServices/Log1                                                  | System logs                                               |
| /redfish/v1/Systems/1/LogServices/Log1/Actions/LogService.ClearLog                      | Clear system management logs                              |
| /redfish/v1/Systems/1/LogServices/Log1/Actions/Oem/LogService.ClearAcknowledgeme<br>nts | Clear system log<br>acknowledgements                      |
| /redfish/v1/Systems/1/LogServices/Log1/Entries                                          | View system log entries                                   |
| /redfish/v1/Systems/1/LogServices/Log1/Entries/[log_num]                                | Log entry details<br>Patch to acknowledge                 |
| /redfish/v1/Systems/1/PCleDevices/NIC[aoc_card_num]                                     | Asset information of AOC<br>NIC cards                     |
| /redfish/v1/Systems/1/PCIeDevices/NIC[aoc_card_num]/Functions/[port_num]                | Asset information of each<br>AOC's NIC chip               |

|                                                                                                    | -                                                                          |
|----------------------------------------------------------------------------------------------------|----------------------------------------------------------------------------|
| /redfish/v1/Systems/1/PCIeDevices/GPU[gpu_card_num]                                                 | Asset information of GPU cards                                             |
| /redfish/v1/Systems/1/PCleDevices/GPU[gpu_card_num]/Functions/[gpu_instance_num]                    | Detail information of GPU cards                                            |
| /redfish/v1/EventService/Subscriptions                                                              |                                                                            |
| /redfish/v1/EventService/Subscriptions/[destination_num]                                            |                                                                            |
| /redfish/v1/UpdateService/Actions/UpdateService.SimpleUpdate                                        | Only X11DP supports                                                        |
| /redfish/v1/UpdateService/SimpleUpdateActionInfo                                                    | Only X11DP supports                                                        |
| /redfish/v1/UpdateService/IPMIConfig                                                                |                                                                            |
| /redfish/v1/UpdateService/IPMIConfig/Actions/IPMIConfig.Upload                                      | Upload new IPMI<br>configuration file to set<br>BMC                        |
| /redfish/v1/UpdateService/IPMIConfig/Actions/IPMIConfig.Download                                    | Download IPMI configuration as a file                                      |
| /redfish/v1/UpdateService/SSLCert                                                                   | View current SSL certification info                                        |
| /redfish/v1/UpdateService/SSLCert/Actions/SSLCert.Upload                                            | Used to upload new SSL certification file                                  |
| /redfish/v1/UpdateService/SmcFirmwareInventory                                                      | Supported on X11 platforms                                                 |
| /redfish/v1/UpdateService/SmcFirmwareInventory/BMC                                                  |                                                                            |
| /redfish/v1/UpdateService/SmcFirmwareInventory/BMC/Actions/SmcFirmwareInventor<br>y.EnterUpdateMode |                                                                            |
| /redfish/v1/UpdateService/SmcFirmwareInventory/BMC/Actions/SmcFirmwareInventor<br>y.Upload          |                                                                            |
| /redfish/v1/UpdateService/SmcFirmwareInventory/BMC/Actions/SmcFirmwareInventor<br>y.Update          | "PreserveCfg":"true",<br>"PreserveSdr":"true",<br>"PreserveSsl":"true"     |
| /redfish/v1/UpdateService/SmcFirmwareInventory/BMC/Actions/SmcFirmwareInventor<br>y.Cancel          |                                                                            |
| /redfish/v1/UpdateService/SmcFirmwareInventory/BIOS                                                 |                                                                            |
| /redfish/v1/UpdateService/SmcFirmwareInventory/BIOS/Actions/SmcFirmwareInventor y.EnterUpdateMode   |                                                                            |
| /redfish/v1/UpdateService/SmcFirmwareInventory/BIOS/Actions/SmcFirmwareInventor<br>y.Upload         |                                                                            |
| /redfish/v1/UpdateService/SmcFirmwareInventory/BIOS/Actions/SmcFirmwareInventor<br>y.Update         | "PreserveME":"true",<br>"PreserveNVRAM":"true",<br>"PreserveSMBIOS":"true" |
| /redfish/v1/UpdateService/SmcFirmwareInventory/BIOS/Actions/SmcFirmwareInventor<br>y.Cancel         | Only X11DP supports                                                        |
| /redfish/v1/Registries/Base.v1_4_0                                                                  |                                                                            |
| /redfish/v1/Registries/BiosAttributeRegistry.v1_0_0.json                                            |                                                                            |
| /redfish/v1/JsonSchemas/[variety_of_services]                                                       |                                                                            |

# 3 Using RESTful APIs

The user can receive API responses through programming by installing Postman or any other Rest API client application(s).

### 3.1 Authentication

Redfish supports both "Basic Authentication" and "Redfish Session Login Authentication" (as described below under Session Management). Service does not require a client to create a session when Basic Authentication is used.

### 3.1.1 Basic Authentication

HTTP BASIC authentication uses compliant TLS connections to transport the data between any third party authentication service and clients.

**Note:** Always check the status code once you get a response from the Redfish URL. You can refer to the status code table mentioned above. (All URLs/commands are case sensitive.)

### 3.1.2 Session Management

Redfish Service uses session management to implement authentication. This includes orphaned session timeouts and a number of simultaneous open sessions.

**Step 1:** The user can post the following username/password information in the payload field, which will create a new session.

```
{
"UserName": "<username>",
"Password": "<password>"
```

}

Example of applying for Authentication using a Chrome-based app (Advanced Rest Client): The user will receive 201 message code with X-AUTH token created.

| POST V https://BMC IP/redfish/v1/SessionService/Sessions/                                           | Params S            | end 🗡        | Save    | $\sim$ |
|----------------------------------------------------------------------------------------------------|---------------------|--------------|---------|--------|
| Authorization  Headers (1) Body  Pre-request Script Tests                                           |                     |              | Cookies | Code   |
| ● form-data ● x-www-form-urlencoded ● raw ● binary Text ∨                                           |                     |              |         |        |
| <pre>1 { 2 "UserName": "<username>", 3 "Password": "<password>" 4 } 5  </password></username></pre> |                     |              |         |        |
|                                                                                                    |                     |              |         |        |
|                                                                                                    |                     | •            |         |        |
| Body Cookies Headers (6) Tests                                                                      | Status: 201 Created | Time: 792 ms | Size: 4 | 470 B  |
| Content-Length $\rightarrow 239$                                                                    |                     |              |         |        |
| Content-Type → application/json                                                                     |                     |              |         |        |
| Date → Fri, 14 Apr 2017 14:45:38 GMT                                                                |                     |              |         |        |
| Location → /redfish/v1/SessionService/Sessions/1                                                    |                     |              |         |        |
| OData-Version → 4.0                                                                                 |                     |              |         |        |
| X-Auth-Token → 9fDeuw97fmimkved4lp2snxh042n7mqy                                                     |                     |              |         |        |

- Users can create a maximum of 16 sessions.
- Session lifetime: For Redfish sessions, as long as a client sends requests for the session within the session timeout period, the session will remain open and the session authentication token will remain valid. If the session times out, the session will be automatically terminated.
- According to Redfish specification, a user can define session time from 30s to 86400s. If a user is not active in the defined time frame, then the token will be rendered invalid. Users can always patch "SessionTimeout" value if needed.

Example: [PATCH] https://BMC IP/redfish/v1/SessionService Payload: {"SessionTimeout": 50}

Session termination or logout: A Redfish session is terminated when the client logs out. This is accomplished by performing a DELETE to the session resource identified by the link returned in the location header either when the session was created or if the Session ID is returned in the response data. The ability to DELETE a session by specifying the session resource ID allows an administrator with sufficient privilege to terminate other users' sessions from a different session.
 Example: [DELETE] <u>https://IP/redfish/v1/SessionService/Sessions/2(num)</u> ->Send->Status Code: 200 OK

| Log in                                        | Log out                                       |
|-----------------------------------------------|-----------------------------------------------|
| Operation: POST                               | Operation: DELETE                             |
| URI: redfish/v1/SessionService/Sessions/      | URI: redfish/v1/SessionService/Sessions/(num) |
| Request headers:                              | Request headers:                              |
| Content-Type: application/json                | Content-Type: application/json                |
| Request body:                                 |                                               |
| {"UserName":"UserName","Password":"Password"} | Requestbody: NONE                             |

| Response: 201 created                                | Response: 200 OK |
|------------------------------------------------------|------------------|
| X-Auth Token header displays Location and session ID |                  |
| ex: Location: /redfish/v1/SessionService/Sessions/5  |                  |

**Step 2:** The response will include an X-Auth-token header with a session token and a location header. Parse X-Auth token value to get an API response.

Note: The user can apply basic authentication as well.

# 3.2 Account Service

The user can perform the following operations under /redfish/v1/AccountService. Method supported: Get/Post/Patch/Delete The user can create a new account using the following API and payload. The user can also delete respective accounts. [POST] redfish/v1/AccountService/Accounts/ Payload: { "UserName":"User\_Name", "Password":"User\_Password", "RoleId":"role\_id", \*// Admin, Operator, ReadOnlyUser "Enabled":true }

The user can also verify assigned privileges for different roles (ADMIN/Operator/Readonlyuser) under redfish/v1/AccountService/Roles.

# 3.3 Event Service

The event service is a new alert mechanism for Redfish. This alert will be sent out through http to the web server that is subscribed to by the users.

First, the user needs to add a subscription to inform Redfish who will receive this event.

After the user adds subscriptions, he can execute "SendTestEvent" to send a testing event.

Alternatively, the user can generate an event in the BMC and Redfish will automatically send an event alert to the destination(s) in the subscriptions. For this reason, you need to implement the event listener, which is like a web server that can receive https POST data that describes the Redfish event format.

For the current stage, the user can launch Wireshark on the destination to sniff the packet to learn the user to receive the Redfish event.

Method supported: Get/Post/Delete

To add a subscription:

[POST]: https://IP/redfish/v1/EventService/Subscriptions/

{"Destination":"<u>http://www.dnsname.com/Destination1</u>","Context":"user1\_test","EventTypes":["Alert", "StatusChange"],"Protocol":"Redfish"}

The user can subscribe to a maximum number of events.

To see all subscriptions:

[GET]: https://IP/redfish/v1/EventService/Subscriptions/ To send a testing event: [POST]: https://IP/redfish/v1/EventService/Actions/EventService.SendTestEvent {"EventType":"Alert"} The user can delete events using the Delete service. [DELETE]: https://IP/redfish/v1/EventService/Subscriptions/1 (num)

### 3.4 Registries

#### /redfish/v1/Registries/Base.v1\_4\_0

Registry defines the base messages for Redfish. It represents properties for the registries themselves. The Message ID is formed per the Redfish specification. It consists of the RegistryPrefix concatenated with the version concatenated with the unique identifier for the message registry entry.

### 3.5 Jsonschema

#### /redfish/v1/JsonSchemas

The JSON Schema File resource describes the location (URI) of a particular Redfish schema definition being implemented or referenced by a Redfish service.

# 4 UpdateService

### 4.1 Update SSL certificate and key

Description: Update SSL certificate and key for secure web server connection.

[POST]: <u>https://{BMC\_IP}/redfish/v1/UpdateService/SSLCert/Actions/SSLCert.Upload</u>

- 1. Change the type to "form-data".
- 2. Select cert\_file and key\_file as keys and browse respective files to upload-> send.

### 4.2 BIOS Update

Description: Update BIOS through Redfish API. In the current implementation, the content type must be "multipart/form-data" while uploading the BIOS image.

4.2.1 Enter BIOS update mode by posting the following request and expect to receive a "Successfully Completed Request" response.

https://<IP>/redfish/v1/UpdateService/SmcFirmwareInventory/BIOS/Actions/SmcFirmwareInventory.EnterUpdate Mode

Note: The following screenshots are from the Restlet Chrome-based app.

| WETHOD         SCHEME # HOST [`` PORT ] [PATH [ 'T' QUERY ]]           POST <ul> <li>https://BMCIP/redfish/v1/UpdateService/SmcFirmwareInventory/R</li> <li>QUERY PARAMETERS</li> </ul> | OS/Actions/SmcFirmwareInventory.EnterUpdateMode                                    | inegiti: 100 bytes |
|----------------------------------------------------------------------------------------------------|------------------------------------------------------------------------------------|--------------------|
| HEADERS <sup>©</sup> 12<br>Muthorization : Basic QURNSU46QURNSU4=<br>Content-Type : application/json                                                                                    | Form • • • BODY <sup>(1)</sup><br>x P<br>x<br>x<br>x<br>x<br>x<br>x<br>x<br>x<br>x | Text •             |
| + Add header P Add authorization                                                                                                    | Text   JSON   XML   HTML  Enable body evaluation                                   | g kengelt: 7 bytes |

4.2.2 Upload the BIOS image by posting the following request and expect to receive a "Successfully Completed Request" response. The content type must be "multipart/form-data".

https://<IP>/redfish/v1/UpdateService/SmcFirmwareInventory/BIOS/Actions/SmcFirmwareInventory.Upload

| UpdateBios-Up       | oad                                                     |                                                     | Save • • |
|---------------------|---------------------------------------------------------|-----------------------------------------------------|----------|
| METHOD              | SCHEME :// HOST [ ":" PORT ] [ PATH [ "?" QUERY ]]      |                                                     |          |
| POST .              | A https://BMCIP/redfish/v1/UpdateService/SmcFirmwareInv | ntory/BIOS/Actions/SmcFirmwareInventory.Upload      | 🖈 Send 📼 |
|                     | QUERY PARAMETERS                                        | lengeh: 10                                          | 0 bytes  |
| HEADERS ${}^{}$ ] ] |                                                         | Form $\bullet$ <b>6</b> BODY <sup>(2)</sup> $l_2^4$ | Form 👻   |
| Authorization       | : Basic QURNSU46QURNSU4=                                | × ℓ bios [ File ▼] = X11DPT88.915                   | ×        |
| Content-Type        | : multipart/form-data                                   | × 🔶 + Add form parameter 🖉 multipart/form-data 👻    | 自        |
| + Add header        | Add authorization                                       | 8                                                   |          |

4.2.3 Update BIOS by posting the following request with the following payload and expect to receive a "Successfully Completed Request" response.

Payload: PreserveME, PreserveNVRAM, and PreserveSMBIOS are required in the request body. https://<IP>/redfish/v1/UpdateService/SmcFirmwareInventory/BIOS/Actions/SmcFirmwareInventory.Update

| UpdateBios-Up                                      | odate                                                     |                                                                            | Save •             |
|----------------------------------------------------|-----------------------------------------------------------|----------------------------------------------------------------------------|--------------------|
| METHOD                                             | SCHEME :// HOST [ ":" PORT ] [ PATH [ "?" QUERY ]]        |                                                                            |                    |
| POST -                                             | A https://BMCIP/redfish/v1/UpdateService/SmcFirmwareInver | ry/BIOS/Actions/SmcFirmwareInventory.Update                                | 🖌 Send 👻           |
|                                                    | QUERY PARAMETERS                                          |                                                                            | length: 100 bytes  |
| HEADERS <sup>(1)</sup> I <sup>A</sup> <sub>2</sub> |                                                           | Form - + BODY <sup>©</sup>                                                 | Text 🕶             |
| Authorization                                      | : Basic QURNSU46QURNSU4=                                  | × P 1 { "PreserveME":true,<br>3 "PreserveME":true,<br>4 "PreserveME0":true |                    |
| + Add header                                       | Add authorization                                         |                                                                            |                    |
|                                                    |                                                           | L3                                                                         |                    |
|                                                    |                                                           |                                                                            | ×                  |
|                                                    |                                                           | Text   JSON   XML   HTML 🕜 Enable body evaluation                          | 🝵 length: 77 bytes |

Check the BIOS update status by issuing the following request with the GET method and expect to receive a response with the BIOS information.

https://<IP>/redfish/v1/UpdateService/SmcFirmwareInventory/BIOS/

|                                  |                                                                                           |              |     | Save as •                                                                                                    |
|----------------------------------|-------------------------------------------------------------------------------------------|--------------|-----|----------------------------------------------------------------------------------------------------|
| ETHOD SCHEN                      | AC IS HOST [11 PORT ] [ PATH [11 QUERY ]]                                                 |              |     |                                                                                                    |
| GET • A https:                   | //172.31.4.8/redfish/v1/UpdateService/SmcFirmwareInventory/BIOS/                          |              |     | # Send                                                                                                    |
| + QUER                           | YY PARAMETERS                                                                             |              |     | tergih 72 bytes                                                                                                    |
|                                  |                                                                                           |              |     |                                                                                                    |
| IADERS <sup>(1)</sup> If         |                                                                                           | Form +       | e ) | BODY ®                                                                                                    |
| Authorization                    | Easic QURNSU46QURNSU4=                                                                    | × P          |     | Payloads are disallowed for GET request.                                                                                                    |
| + Add header                     | Ization                                                                                   | 0            |     | Loss trea is logan an entry-doory willing<br>or change a method definition in selfings.                                                                                                    |
| esponse                          |                                                                                           |              |     | Cana Gamar - Equations                                                                                                    |
| ээ ок                            |                                                                                           |              |     |                                                                                                    |
|                                  |                                                                                           | (constraint) |     | renne <b>k</b>                                                                                                    |
| ADERS (1)                        |                                                                                           | pretty *     | • • | BODY <sup>(1)</sup> pret                                                                                                    |
| ict-Transport-Security:          | max-age+31536000; includeSubdomains                                                       |              |     | - 1                                                                                                    |
| (SS-Protection:                  | 1; moderblock                                                                             |              |     | <pre>@odata.context: C "/redfish/v1/Smetadata#SmcFirmwareInventory.SmcFirmwareInventory",</pre>                                                                                                    |
| name-Options:                    | SAMEORIGIN                                                                                |              |     | <pre>@odata.type: "msmcFirmwareInventory.v1_0_0.smcFirmwareInventory",</pre>                                                                                                    |
| Contest-Type-Options:            | nnsn1ff                                                                                   |              |     | Bodata id: 17 "/redfish/v1/undateService/SmrFirmwareInventory/BIOS"                                                                                                    |
| eta-Version:                     | 4.0                                                                                       |              |     | Td: "BTDC"                                                                                                    |
| itent-Longth:                    | 659 bytes                                                                                 |              |     |                                                                                                    |
| itent-Type:                      | application/json                                                                          |              |     | None: SUPERVICEO BIDS ,                                                                                                    |
| tet                              | Wed, 16 Jan 2029 19:46:32 GMT -24s                                                        |              |     | Description: "Description of SUPERMICRO BIOS",                                                                                                    |
| COMPLETE REQUEST HEADER          | 19                                                                                        | own -        |     | versionsequence: "BIOS Date: <date> Rev <major>minor&gt;",</major></date>                                                                                                    |
|                                  |                                                                                           | brend -      |     | Version: "BIOS Date: 09/15/2018 Rev 2.10",                                                                                                    |
| thorization:                     | Basic gunnoungumoun-                                                                      |              |     | Relatediten: + [                                                                                                    |
| er-Agent:                        | Porilla/5.0 (kindows NT 10.0; Kin54; x64) AppleMebKit/537.36 (KHTPE,                      | like Gecko)  |     | A COMPANY AND A COMPANY AND A COMPANY AN |
|                                  | Chrome/71.0.1578.98 Safari/517.36                                                         |              |     | Redata.id: (2 "/redfish/v1/svstems/1/Hios"                                                                                                    |
| cept:                            | */*                                                                                       |              |     |                                                                                                    |
| ept-Encoding:                    | gzip, deflate, br                                                                         |              |     |                                                                                                    |
| cept - Language;                 | en-US, en; q=0, 9                                                                         |              |     | Actions: + (                                                                                                    |
| kie:                             | <pre>langSetFlag=0; language=English; SID=xzbusfloxup=vxdx; mainpage=maints age=top</pre> | enance; subp |     | Oen: + (),                                                                                                    |
| Note: XHR automatically adds hea | aders like Accept-Language, Cookie, User-Agent, etc.                                      |              |     | #SmcFirmwareInventory.Enterupdatemode:                                                                                                    |
|                                  |                                                                                           |              |     | <pre>target: 2* */redfish/v1/updateService/SmcFirmwareInventory/BIOS/Actions/SmcFirmwareInventory.EnterupdateNode* }</pre>                                                                                                    |
|                                  |                                                                                           |              |     |                                                                                                    |
|                                  |                                                                                           |              |     | 0                                                                                                    |
|                                  |                                                                                           |              |     |                                                                                                    |

### 4.3 BMC Firmware Update

Description: Update BMC firmware through the Redfish API. In the current implementation, the content type must be "multipart/form-data" while uploading the BMC image.

4.3.1 Enter BMC update mode by posting the following request and expect to receive a "Successfully Completed Request" response.

https://<IP>/redfish/v1/UpdateService/SmcFirmwareInventory/BMC/Actions/SmcFirmwareInventory.EnterUpdate Mode

| UpdateBMC-En                      | terUpdateMode                                               |                                                   |                   | Save • •          |
|-----------------------------------|-------------------------------------------------------------|---------------------------------------------------|-------------------|-------------------|
| METHOD                            | SCHEME // HOST [ "/" PORT ] [ PATH [ "?" QUERY ]]           |                                                   |                   |                   |
| POST -                            | ● https://BMCIP/redfish/v1/UpdateService/SmcFirmwareInvento | 3MC/Actions/SmcFirmwareInventory.EnterUpdateMode  |                   | 🖪 Send 🛛 👻        |
|                                   | QUERY PARAMETERS                                            |                                                   | length: 108 bytes |                   |
| headers ${}^{\odot}$ ] $_{z}^{a}$ |                                                             | Form • • BODY ®                                   |                   | Text 🕶            |
| <ul> <li>Authorization</li> </ul> | : Basic QURNSU46QURNSU4=                                    | $\times \rho$ $\frac{1}{2}$                       |                   |                   |
| Content-Type                      | : multipart/form-data                                       | x                                                 |                   |                   |
| + Add header                      | Add authorization                                           | 8                                                 |                   |                   |
|                                   |                                                             |                                                   |                   |                   |
|                                   |                                                             |                                                   |                   |                   |
|                                   |                                                             |                                                   |                   |                   |
|                                   |                                                             | Text   JSON   XML   HTML 🐼 Enable body evaluation |                   | 📋 length: 7 bytes |

4.3.2 Upload the BMC image by issuing the following request with the POST method and expect to receive a "Successfully Completed Request" response. The content type must be "multipart/form-data". <u>https://<IP>/redfish/v1/UpdateService/SmcFirmwareInventory/BMC/Actions/SmcFirmwareInventory.Upload</u>

| UpdateBMC-Ent                                      | terUpdateMode                                            |                        | Sav                                                                                              | /e • • |
|----------------------------------------------------|----------------------------------------------------------|------------------------|--------------------------------------------------------------------------------------------------|--------|
| METHOD                                             | SCHEME :// HOST [ ":" PORT ] [ PATH [ "?" QUERY ]]       |                        |                                                                                                  |        |
| POST •                                             | A https://BMCIP/redfish/v1/UpdateService/SmcFirmwareInve | ntory/BMC/Actions/SmcF | irmwareInventory.Upload 🖌 Ser                                                                    | nd 🔻   |
|                                                    | QUERY PARAMETERS                                         |                        | longiti 00 bytes                                                                                 |        |
| HEADERS <sup>(1)</sup> I <sup>A</sup> <sub>2</sub> |                                                          | Form 👻 4 🕨             | BODY <sup>©</sup> I <sup>A</sup>                                                                 | Form 👻 |
| Authorization                                      | : Basic QURNSU46QURNSU4=                                 | × P                    | bmc [ File v ] = SMT_X11AST2500_164 bin (type: "application/octet-stream"; size: 33554432 bytes) | ×      |
| Content-Type                                       | : multipart/form-data                                    | ×                      | + Add form parameter 🖉 multipart/form-data 🗸                                                     | 8      |
| + Add header                                       | Add authorization                                        | <sup>⊕</sup> ⊳         |                                                                                                  |        |

4.3.2 Update the BMC image by issuing the following request with the POST method and expect to receive a "Successfully Completed Request" response. The content type must be "multipart/form-data". <u>https://<IP>/redfish/v1/UpdateService/SmcFirmwareInventory/BMC/Actions/SmcFirmwareInventory.Update</u>

| UpdateBMC-EnterUpdateMode                                                                                                    |                                                                                                    | Save • •         |
|----------------------------------------------------------------------------------------------------|----------------------------------------------------------------------------------------------------|------------------|
| POST     OUERY PARAMETERS                                                                                                    | ry/BMC/Actions/SmcFirmwareInventory Update                                                                                                    | length: 09 bytes |
| HEADERS <sup>©</sup> I:<br>Authorization : Basic QURNSU46QURNSU4=<br>© Content-Type : multipart/form-data<br>• Add header $P$ Add authorization | Form v ( ) BODY <sup>©</sup><br>x P <sup>2</sup> 2 <sup>1</sup> (PreserveCfg":true,<br>x 3 <sup>2</sup> <sup>2</sup> <sup>2</sup> <sup>1</sup> PreserveCfg":true,<br>x 4 <sup>3</sup> <sup>2</sup> <sup>2</sup> <sup>2</sup> <sup>2</sup> <sup>2</sup> <sup>2</sup> <sup>2</sup> <sup>2</sup> <sup>2</sup> <sup>2</sup> | Test 🕶           |
|                                                                                                    | Text   JSON   XML   HTML 🛛 Enable body evaluation                                                                                                    | ength: 73 bytes  |

# 4.4 Simple Update

This action shall perform an update of installed software component(s) as contained within a software image file located at a URI referenced by the ImageURI parameter.

1. Prepare FTP, HTTP, or HTTPS file server, and put BMC or BIOS firmware inside for downloading.

2. POST /redfish/v1/UpdateService/Actions/UpdateService.SimpleUpdate with the following parameter example in JSON format:

```
{
"ImageURI" : "<file ip>/<path and image file name>",
"TransferProtocol" : "FTP",
"Targets" : ["/redfish/v1/Managers/1"]
```

```
}
```

| SimpleUpdate                                                                                                    |                                                                                                    |                                                                                                    |                                                      |
|----------------------------------------------------------------------------------------------------|----------------------------------------------------------------------------------------------------|----------------------------------------------------------------------------------------------------|------------------------------------------------------|
|                                                                                                    |                                                                                                    |                                                                                                    |                                                      |
| DOST - O https://Ph                                                                                                    | ICID/radfab/st/lindateSanisa/Astiana/LindateSanisa SimpleLindate                                                                                                    |                                                                                                    |                                                      |
| -031 · • • • • • • •                                                                                                    | contractions of the phase of the phase of the complete phase of the complete phase of the phase of the phase |                                                                                                    |                                                      |
| QUERY PA                                                                                                    | RAMETERS                                                                                                    |                                                                                                    |                                                      |
| HEADERS <sup>©</sup> ↓ <sup>4</sup>                                                                                                    |                                                                                                    | Form 🗸 🔸 BODY <sup>(b)</sup>                                                                                                    |                                                      |
| Authorization                                                                                                    | : Basic QURNSU46QURNSU4=                                                                                                    |                                                                                                    |                                                      |
| Content-Type                                                                                                    | : application/json                                                                                                    | x 4 "Password":"                                                                                                    |                                                      |
|                                                                                                    |                                                                                                    | 6 "Targets" : ["/redfish/v1/Managers/1"]                                                                                                    |                                                      |
| + Add header / Add authorizatio                                                                                                    | n                                                                                                    | 8                                                                                                    |                                                      |
|                                                                                                    |                                                                                                    |                                                                                                    |                                                      |
|                                                                                                    |                                                                                                    | Ν                                                                                                    |                                                      |
|                                                                                                    |                                                                                                    | 45.                                                                                                    |                                                      |
|                                                                                                    |                                                                                                    |                                                                                                    |                                                      |
|                                                                                                    |                                                                                                    | Tavt I ISON I YMI I HTMI - Di Enskielserkunskielen                                                                                                    |                                                      |
|                                                                                                    |                                                                                                    |                                                                                                    |                                                      |
|                                                                                                    |                                                                                                    |                                                                                                    |                                                      |
| Response                                                                                                    |                                                                                                    |                                                                                                    |                                                      |
|                                                                                                    |                                                                                                    |                                                                                                    |                                                      |
| 202 Accepted                                                                                                    |                                                                                                    |                                                                                                    |                                                      |
| 202 Accepted                                                                                                    |                                                                                                    | prety + BCDY ®                                                                                                    |                                                      |
| 202 Accepted<br>HEADERS ®                                                                                                    | nav-are-3175000: incluse5adomins                                                                                                    | prety + 4 + BCDY ®                                                                                                    |                                                      |
| 202 Accepted<br>HEADERS <sup>©</sup><br>Strict-Transport-Security:<br>X-XSS-Protection:                                                                                                    | maw-age-31516000; includeFaddomains<br>1; mode-block                                                                                                    | pretty = 4 + 500Y <sup>©</sup><br>= (<br>accented: = (                                                                                                    |                                                      |
| 202 Accepted<br>HEADERS ©<br>Strict-Transport-Security:<br>X-SS-Protection:<br>X-Frame-Options:                                                                                                    | nar-agn-1153600; includeSubdomains<br>1; mode-block<br>SWE001CDN                                                                                                    | pretty -                                                                                                    |                                                      |
| 202 Accepted<br>HEADERS <sup>(1)</sup><br>Strict-Transport-Security:<br>X-XSS-Protections:<br>X-forme-options:<br>X-formet-Type-options:<br>Option Vierent                                                                                                    | nar-age-1153600; include5ddemains<br>1; mode-block<br>540001070<br>monaiff                                                                                                    | <pre>prety * (</pre>                                                                                                    | in for more information.".                           |
| 202 Accepted<br>HEADERS <sup>©</sup><br>Strict-Transport-Security:<br>X-SS-Protection:<br>X-Frame-Options:<br>X-content-Type-Options:<br>Obta-Version:<br>Obta-Version:                                                                                                    | mar-sge-1150000; include5addomains<br>1: mode-block<br>5#0001010<br>noon1ff<br>4.0                                                                                                    | prety v (                                                                                                    | Fo for more information.",                           |
| 202 Accepted<br>HEADERS <sup>(1)</sup><br>Strict-Transport-Security:<br>X-655-rotection:<br>X-Content-Type-Option:<br>Obta-Version:<br>Obta-Version:<br>Location:                                                                                                    | nar-ge-115000; includeSubdomains<br>1; mode-block<br>SaWG011D:<br>nessIff<br>4.0<br>4.0<br>1.0<br>1.0<br>1.0<br>1.0<br>1.0<br>1.0<br>1.0<br>1.0<br>1.0<br>1                                                                                                    | <pre>pretty *</pre>                                                                                                    | fo for more information.",                           |
| 202 Accepted<br>HEADERS <sup>(b)</sup><br>Strict-Transcton:<br>X-FrameQuions:<br>X-FrameQuions:<br>X-Cantent-Type-Options:<br>Obta-Version:<br>Obta-Version:<br>Location:<br>Retry-Atter;                                                                                                    | nas-age-11510000; incluid-Subdomains<br>1; mode-block<br>SafetOfICTN<br>mousiff<br>4.0<br>//ref1sh/st/frastentor/ay4CBL065221]z<br>5                                                                                                    | <pre>pretty + \$CODY *  * {     Accepted: * {         Code: "Base.vl_4.0.Accepted",         Cede: "Base.vl_4.0.Accepted",         Message: "Successfully Accepted Request. Please see the location header and ExtendedIn         @etsage_textendedInfor * [</pre>                                              | fo for more information.",                           |
| 202 Accepted<br>HEADERS <sup>(b)</sup><br>Strict-Transport-Security:<br>X-7rame-Options:<br>X-frame-Options:<br>Obta-Version:<br>Obta-Version:<br>Obta-Version:<br>Location:<br>Retry-After:<br>Content-Length:                                                                                                    | <pre>max-age-31510000; includeSubdomains 1; mote-block SetOIDIN monoliff 4.0 4.0 //refish/sl/TaskMunitor/ayy4cBBDx523]: 5 646 bytes </pre>                                                                                                    | <pre>prety -</pre>                                                                                                    | fo for more information.",                           |
| 202 Accepted<br>HEADERS®<br>Strict-Transport-Security:<br>X-FrancyClian:<br>X-FrancyClian:<br>Content-Type-Option:<br>Content-Type-Option:<br>Content-Type:<br>Content-Type:                                                                                                    | max-age-3153600; include5ddomains<br>1; mod-allock<br>540001070<br>monaitf<br>4.4<br>7<br>7<br>7<br>8<br>4<br>8<br>9<br>7<br>8<br>8<br>9<br>9<br>1<br>7<br>8<br>9<br>9<br>1<br>7<br>8<br>9<br>1<br>7<br>9<br>1<br>7<br>8<br>9<br>1<br>7<br>9<br>1<br>7<br>1<br>7                                                                                                    | <pre>pretry * (</pre>                                                                                                    | To for more information.",                           |
| 202 Accepted<br>HEADERS <sup>(b)</sup><br>Strict-Transport-Security:<br>X-Frame-Options:<br>X-Frame-Options:<br>Obta-Version:<br>Obta-Version:<br>Obta-Version:<br>Dota-Version:<br>Content-Type:<br>Content-Type:<br>Date:                                                                                                    | nac-age-31510000; includefubdomains<br>1; mode-block<br>540001010<br>nonsiff<br>4.0<br>4.0<br>1/ref1510/clTastenitor/ays4cBloc5223jz<br>5<br>5<br>680 bytes<br>application/jon<br>Hen, 04 feb 2019 19:24:50 Q07 -255                                                                                                    | <pre>pvety = {     * E00Y *     * {         Accepted: * {             Code: "Base.v1_4_0.Accepted",             Code: "Base.v1_4_0.Accepted",             Message: "Successfully Accepted Request, Please see the location header and ExtendedIm             @Hessage: ExtendedInfo: * [             * {</pre> | To for more information.",                           |
| 202 Accepted<br>HEADERS ®<br>Strict-Transport-Security:<br>X-7care-Options:<br>X-frame-Options:<br>Obta-Version:<br>Obta-Version:<br>Obta-Version:<br>Obta-Version:<br>Content-Type:<br>Date:<br>+ COMPLETE REQUEST HEADERS                                                                                                    | mar-age-11510000; includeSubdomains<br>1; mode-block<br>SeWOIDIN<br>monolff<br>4.0<br>//ref154/s1/TasaNonitor/ayy4CHB0h5221jz<br>5<br>40b hytes<br>application/jsom<br>Nom, 64 feb 2013 19:24:50 Off -256                                                                                                    | <pre>pretry * * BODY * * Code * * * Code * * * * * * * * * * * * * * * * * * *</pre>                                                                                                    | fo for more information.",<br>we more information.", |
| 202 Accepted<br>HEADERS <sup>(b)</sup><br>Strict-Transport-Security:<br>X-Frame-Option:<br>X-Frame-Option:<br>Obta-4version:<br>Obta-4version:<br>Obta-4version:<br>Obta-4version:<br>Content-Type:<br>Date:<br>, COMPLETE REQUEST HEADERS                                                                                                    | nar-age-3153600; includeSubdomains<br>1; node-block<br>SaMOBICTD<br>noosliff<br>4.0<br>1/ref14/v1/TaaNentor/apy4CBDod521);<br>5<br>406 bytes<br>application/json<br>Non, 04 reb 2015 19:24:50 OFT -215                                                                                                    | <pre>pretry * ( * BODY *<br/>* (<br/>Accepted: * (</pre>                                                                                                    | To for more information.",                           |
| 202 Accepted<br>HEADERS <sup>(b)</sup><br>Strict-Transport-Security:<br>X-Fram-Options:<br>X-Fram-Options:<br>Content-Type:<br>Obta-Version:<br>Location:<br>Retry-After:<br>Content-Type:<br>Date:<br>, COMPLETE REDUEST HEADERS                                                                                                    | nac-age-31510000; includefuddomains<br>1; mode-block<br>54000ICIN<br>nonsiff<br>4.0<br>4.0<br>//ref1sh/u/fastenitor/py4cBloc5223jz<br>5<br>540 bytes<br>application/jon<br>Hen, 04 Feb 2019 19:24:50 Q07-255                                                                                                    | <pre>pvety -</pre>                                                                                                    | fo for more information.",<br>re more information.", |
| 202 Accepted<br>HEADERS ©<br>Strict-Transport-Security:<br>×453-Protection:<br>×453-Protection:<br>×454-Protection:<br>0011-4/Protection:<br>0011-4/Protection: | Har-age-1150000; includeSubdomains<br>1; mode-block<br>SeWOIDIN<br>monolff<br>4.0<br>//roff150/s1/TasAMunitor/syy4cBb0x5223jz<br>5<br>406 bytes<br>application/json<br>Aun, 64 Feb 2019 19:24:50 Off -256                                                                                                    | <pre>prety -</pre>                                                                                                    | To for more information.",<br>e more information.",  |
| 202 Accepted<br>HEADERS <sup>(b)</sup><br>Strict-Transpert-Security:<br>X-Fizer-Options:<br>X-Fizer-Options:<br>Dotat-Version:<br>Dotat-Version:<br>Dotat-Version:<br>Dotat-Version:<br>Content-Type:<br>Date:<br>, COMPLETE REQUEST HEADERS                                                                                                    | nac-age-31510000; include5abdomains<br>1; node-block<br>540001020<br>nonalff<br>4.0<br>1/ref1530/1/TackMenitor/ays40B045223jz<br>5<br>5<br>6<br>8 bytes<br>appliation/jon<br>Ren, 65 Feb 2013 19:24:50 007 -256                                                                                                    | <pre>pretry * ( * \$ \$ \$ \$ \$ \$ \$ \$ \$ \$ \$ \$ \$ \$ \$ \$ \$</pre>                                                                                                    | To for more information.",<br>e more information.",  |
| 202 Accepted<br>HEADERS ©<br>Strict-Transport-Security:<br>*-Fram-Options:<br>*-Fram-Options:<br>Content-Type-Options:<br>Obta-Vervion:<br>Obta-Vervion:<br>Obta-Vervion:<br>Obta-Vervion:<br>Content-Type:<br>Dets:<br>• COMPLETE REQUEST HEADERS                                                                                                    | nac-age-31530000; includefuddomains<br>1; mode-block<br>540001010<br>nonsiff<br>4.0<br>4.0<br>//ref1shvl/TasVenitor/py4cBk0s2223jz<br>5<br>40b bytes<br>application/jon<br>Non, 04 Feb 2019 19:24:50 QMT-255                                                                                                    | <pre>pvmty * ( * \$ \$000 " * {</pre>                                                                                                    | fo for more information.",<br>re more information.", |
| 202 Accepted<br>HEADERS ()<br>5/51/5-7/maxeurt-Security:<br>5/51/6-7/maxeUnity:<br>5/50/60/51/00/51/00/50/51/00/50/51/00/50/50/50/50/50/50/50/50/50/50/50/50/                                                                                                    | mar-age-11510000; includeSubdomains<br>1; mode-block<br>SARODICID<br>nonsiff<br>4.0<br>1/ref1sh/st/TaskNonitor/ayy4CBMCh5223]z<br>5<br>40b brts<br>application/joon<br>Men, 04 Feb 2019 19:24:50 OFT-25s                                                                                                    | <pre>putty * ( * 800Y * (</pre>                                                                                                    | fo for more information.",<br>we more information.", |

# 5 Examples

Users can integrate current APIs into their software and applications in order to receive all services provided by Redfish APIs.

### 5.1 System reset

#### https://<IP>/redfish/v1/Systems/1/Actions/ComputerSystem.Reset

| Possible actions:          |
|----------------------------|
| ResetType: AllowableValues |
| :[                         |
| "On",                      |
| "ForceOff",                |
| "GracefulShutdown",        |
| "GracefulRestart",         |
| "ForceRestart",            |
| "Nmi",                     |
| "ForceOn"                  |
| ]                          |
|                            |

| METHOD SCHEME J/ HOST (** PORT ] [ PATH [** QUERY ]] POST •                                                                                                    | Reset<br>Form ▼                                                                                                    | length: 71 bytes                     |
|----------------------------------------------------------------------------------------------------|----------------------------------------------------------------------------------------------------|--------------------------------------|
|                                                                                                    | Text   JSON   XML   HTML 🛛 🗑 Enable body evaluation                                                                  | 會 length: 22 bytes                   |
| Response                                                                                                    |                                                                                                    | Cache Detected - Elapsed Time: 538ms |
| 200 ОК                                                                                                    |                                                                                                    |                                      |
| HEADERS <sup>®</sup>                                                                                                    | pretty 🕶 4 🔸 BODY <sup>©</sup>                                                                                       | pretty 👻                             |
| Strict-Transport-Security:         max-age=31530000; includeSubdomsins           X-MSS-Protection:         1; mode=holock           X-Frame-Options:         SAMORISIN           X-Content-Type=Options:         nosshiff           OData-Version:         4.0           Content-Length:         86 bytes | <pre>v {    Success: v {     code: "Base.v1_4_0.Success",     Message: "Successfully Completed Request."   } }</pre> |                                      |

# 5.2 Configure the Boot Order in System BIOS

Description: Change system boot order using Redfish. It is implemented under redfish/v1/Systems/1. Method supported: Get/Patch

```
    Change BootSourceOverrideTarget to BiosSetup.
        [PATCH]:
        {
            "Boot":{
                "BootSourceOverrideEnabled":"Once",
                "BootSourceOverrideTarget": "BiosSetup"
            }
```

```
}
}
```

BootSourceOverrideTarget@Redfish.AllowableValues:

["None", "Pxe", "Hdd", "Diags", "CD/DVD", "BiosSetup", "FloppyRemovableMedia", "UsbKey", "UefiCd", "UefiHdd", "UefiUsbHdd", "UefiUsbCd"]

# 5.3 BIOS Configurations: Configure BIOS over Redfish

BIOS registry will show Menu of Key (Menus), Keys (Attributes), and Keys' dependencies (Dependencies).

https://\$BMC\_IP/redfish/v1/Registries/BiosAttributeRegistry.v1\_0\_0

| 1 -    | { |                                                                                                    |
|--------|---|----------------------------------------------------------------------------------------------------|
| 2      |   | "@Redfish.Copyright": "Copyright 2016 Distributed Management Task Force, Inc. (DMTF). All rights reserved.", |
| 3      |   | "@odata.type": "#AttributeRegistry.v1_0_0.AttributeRegistry",                                                |
| 4      |   | "Description": "This registry defines a representation of BIOS Attribute instances",                         |
| 5      |   | "Id": "BiosAttributeRegistry.1_0_0",                                                                         |
| 6      |   | "Language": "en",                                                                                            |
| 7      |   | "Name": "BIOS Attribute Registry",                                                                           |
| 8      |   | "OwningEntity": "SMCI",                                                                                      |
| 9      |   | "RegistryVersion": "1.0.0",                                                                                  |
| 10 -   |   | "SupportedSystems": [                                                                                        |
| 11 -   |   | {                                                                                                    |
| 12     |   | "ProdectName": "SuperMicroServer"                                                                            |
| 13     |   | }                                                                                                    |
| 14     |   | ],                                                                                                    |
| 15 -   |   | "RegistryEntries": {                                                                                         |
| 16 )   |   | "Attributes": [📰],                                                                                           |
| 6723 ⊧ |   | "Menus": [],                                                                                                 |
| 7117 ⊧ |   | "Dependencies": []                                                                                           |
| 8600   |   | }                                                                                                    |
| 8601   | 3 |                                                                                                    |

Attributes: containing the attributes and their possible values.

```
"CurrentValue": "Force BIOS",
"DisplayName": "Option ROM Messages",
"HelpText": "Set display mode for Option ROM",
"MenuPath": "./Advanced/BootFeature",
"AttributeName": "OptionROMMessages",
"IsFunCallBack": false,
"GrayOut": false,
"GrayOut": false,
"Hidden": false,
"Type": "Enumeration",
"Value": [{
        "ValueDisplayName": "Force BIOS"
        },
        {
            "ValueDisplayName": "Keep Current"
        }]
},
```

Menu: containing the attributes menus and their hierarchy.

```
"DisplayName": "PCIe|PCI|PnP Configuration",
"DisplayOlder": 26,
"MenuPath": "./Advanced/PCIe|PCI|PnPConfiguration",
"MenuName": "PCIe|PCI|PnPConfiguration",
"Hidden": false,
"ReadOnly": false
},
```

Dependencies: a list of dependencies of attributes on this component.

```
{
    "Dependency": {
         "MapFrom": [{
             "MapFromAttribute": "PowerTechnology",
              "MapFromCondition": "NEQ"
             "MapFromProperty": "CurrentValue",
"MapFromValue": "Custom",
             "MapTerms": "AND"
         },
         {
             "MapFromAttribute": "PowerPerformanceTuning",
             "MapFromCondition": "EQU",
"MapFromProperty": "CurrentValue",
             "MapFromValue": "OS Controls EPB"
         11.
         "MapToAttribute": "ENERGY PERF BIAS CFGmode",
         "MapToProperty": "GrayOut",
         "MapToValue": true
    "DependencyFor": "ENERGY PERF BIAS CFGmode",
    "Type": "Map"
٦,
```

# Example: If (PowerTechnology's CurrentValue != "Custom" AND

PowerPerformanceTuning's CurrentValue == "OS Controls EPB") ENERGY\_PERF\_BIAS\_CFGmode's GrayOut = true

#### Modify attributes:

```
https://$BMC IP/redfish/v1/Systems/1/Bios
\rightarrowThe user can GET current setting and PATCH/PUT desired settings.
     @odata.context : C "/redfish/v1/$metadata#Bios.Bios",
     @odata.type : "#Bios.v1_0_0.Bios",
@odata.id : C "/redfish/v1/Systems/1/Bios",
     Id : "Bios",
     Name : "BIOS Configuration Current Settings",
     AttributeRegistry : "BiosAttributeRegistry.v1_0_0",
     Description : "BIOS Configuration Current Settings",
     @Redfish.Settings : > { @odata.type : "#Settings.v1_0_0.Settings", ETag : "SMC_TAG", Time : "Thu Feb 5 22:37:03 2015",...},
     Actios : > { #Bios.ResetBios : { target : C "/redfish/v1/Systems/1/Bios/Actions/Bios.ResetBios"...},
     Attributes : 💌 {
         A7Mode : "Enable",
         ACPIT-States : "Enable",
        AES-NI : "Enable",
         AOMCPU1PCI-E3.0X160PROM : "Legacy",
         ASPMSupport : "Disabled",
         Above4GDecoding : "Disabled",
         AddOnROMDisplayMode : "Force BIOS",
         AddOnROMDisplayMode$2 : "Force BIOS",
         AdjacentCachePrefetch : "Enable",
         Azalia : "Auto",
         AzaliaPMEEnable : "Disabled",
```

#### View pending settings:

https://\$BMC IP/redfish/v1/Systems/1/Bios/SD

→ The user can view any pending setting after PATCH/PUT. After PATCH/PUT, please reset system to set values to BIOS.

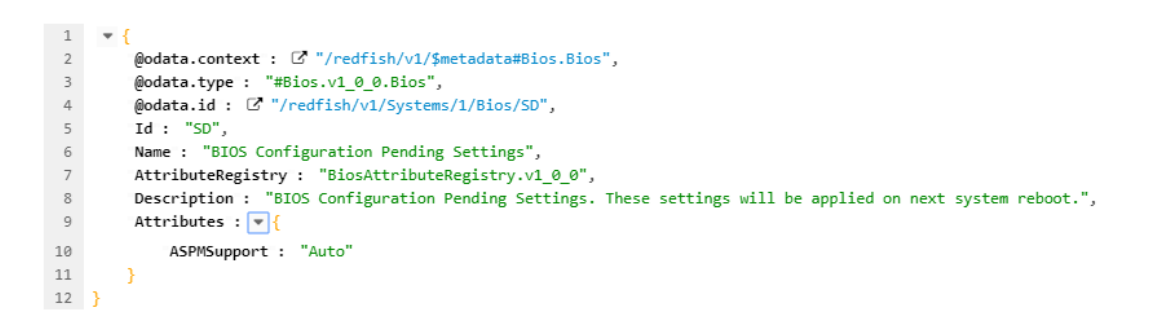

#### **BIOS Reset:**

<u>https://\$BMC\_IP/redfish/v1/Systems/1/Bios/Actions/Bios.ResetBios</u>"
 →POST a reset of the BIOS attributes to default values.
 After POST, please reset system to set values to BIOS.

#### Change BIOS booting Password:

<u>https://\$BMC\_IP/redfish/v1/Systems/1/Bios/Actions/Bios.ChangePassword</u>" →POST with "PasswordName", "OldPassword", "NewPassword" to change password. After POST, please reset system to set values to BIOS.

### 5.4 RAID Management Reference Examples

| Create LSI3108 Volume | URL: \${BMC_IP}/redfish/v1/Systems/1/Storage/HA-                              |
|-----------------------|-------------------------------------------------------------------------------|
|                       | RAID/Actions/Oem/Storage.CreateVolume                                         |
|                       | Method: post                                                                  |
|                       | Example Body: {                                                               |
|                       | "ControllerId":0,                                                             |
|                       | "Raid": "RAIDO",                                                              |
|                       | "Span": 1,                                                                    |
|                       | "PhysicalDrives":["HA-RAID.0.Disk.0", "HA-RAID.0.Disk.1"],                    |
|                       | "UsePercentage":100,                                                          |
|                       | "LogicalDriveCount":1,                                                        |
|                       | "StripSizePerDDF":"256K",                                                     |
|                       | "LdReadPolicy":"NoReadAhead",                                                 |
|                       | "LdWritePolicy":"WriteBack",                                                  |
|                       | "LdIOPolicy":"DirectIO",                                                      |
|                       | "AccessPolicy": "ReadWrite",                                                  |
|                       | "DiskCachePolicy":"Unchanged",                                                |
|                       | "InitState":"NoInit"                                                          |
|                       | }                                                                             |
| Locate physical HDD   | URL: \${BMC_IP}/redfish/v1/Chassis/HA-RAID. [contoller_num].StorageEnclosure. |
|                       | [enclosure num]/Drives/Disk.Bay. [disk num]/Volume.Indicate                   |
|                       | Method: post                                                                  |
|                       | Example Body: {                                                               |
|                       | "Active":"true"                                                               |
|                       | }                                                                             |
|                       |                                                                               |

| Locate logical volume HDD      | URL: \${BMC_IP}/redfish/v1/Systems/1/Storage/HA-RAID/HA-RAID.<br>[contoller_num].Volumes/[volume_num]/Actions/OEM/Volume.Indicate<br>Method: post<br>Example Body: {<br>"Active":"true"<br>}                       |
|--------------------------------|----------------------------------------------------------------------------------------------------|
| Delete logical volume          | URL: \${BMC_IP}/redfish/v1/Systems/1/Storage/HA-RAID/HA-RAID.<br>[contoller_num].Volumes/[volume_num]/Actions/OEM/Volume.Delete<br>Method: post<br>Example Body: {<br>}                                            |
| Clear all logical volumes      | URL: \${BMC_IP}/redfish/v1/Systems/1/Storage/HA-RAID/Storage.ClearVolumes<br>Method: post<br>Example Body: {<br>"ControllerId":0<br>}                                                                              |
| Save HA-Raid controller config | URL: \${BMC_IP} /redfish/v1/Systems/1/Storage/HA-<br>RAID/Actions/Oem/HARAIDController.Save<br>Method: patch<br>Example Body: {<br>"ControllerId":0,<br>"BIOSBootMode":"PauseOnError",<br>"JBODMode":"Enable"<br>} |

### 5.5 SMTP

```
SMTP is implemented under redfish/v1/Managers/1/SMTP.
Method supported: Get/Patch
[PATCH]:
A: SMTP SSL authentication Disabled:
{
"SmtpServer": "mailserver_ip or mailserver_name",
"SmtpPortNumber":"server_port",
"SmtpUserName":"",
"SmtpPassword":"",
"SmtpSenderAddress":"sender_email_address"
}
B: SMTP SSL authentication Enabled:
{
"SmtpSSLEnabled": true,
"SmtpServer": "mailserver_ip or mailserver_name",
"SmtpPortNumber":"server_port",
"SmtpUserName":"user_name",
"SmtpPassword":"user_password",
"SmtpSenderAddress":"sender_email_address"
}
```

After applying the configurations, generate any system event to check if an email alert is received.

### 5.6 FanMode

```
It is implemented under /redfish/v1/Managers/1/FanMode.
Allowable PATCH values: {"Standard", "FullSpeed", "PUE2", "HeavyIO"}
Example: Use the PATCH operation and parse the following payload for your system.
{
"Oem": {
"OemFan": {
"FanMode": "PUE2"} } }
```

# 5.7 Active Directory

AD is implemented under redfish/v1/Managers/1/ActiveDirectory. Method supported: Get/Patch/Post/Delete

• You can patch the following properties in order to configure ActiveDirectory.

```
"@odata.context": "/redfish/v1/$metadata#ActiveDirectory.ActiveDirectory",
"@odata.type": "#ActiveDirectory.ActiveDirectory",
"@odata.id": "/redfish/v1/Managers/1/ActiveDirectory",
"Id": "Active Directory",
"Name": "Active Directory",
"AuthenticationEnabled": false,
"AuthenticationOverSSLEnabled": false,
"AuthenticationOverSSLEnabled": false,
"PortNumber": 389,
"UserDomainName": "",
"Timeout": 0,
"DCSAddress1": "0.0.0.0",
"DCSAddress2": "0.0.0.0",
"DCSAddress3": "0.0.0.0",
"RolEGroups": {
    "@odata.id": "/redfish/v1/Managers/1/ActiveDirectory/RoleGroups"
    }
```

- [GET]/[POST]: "redfish/v1/Managers/1/ActiveDirectory/RoleGroups"
   You can perform POST operation with the following payload: {"RoleGroupName":"xxx", "RoleGroupDomain":"xxx", "RoleGroupPrivilege":"Operator"}
- [GET]/[PATCH]/[DELETE]: "redfish/v1/Managers/1/ActiveDirectory/RoleGroups/ [number]"

# 5.8 Get/Set iKVM Mouse Mode

It is implemented under redfish/v1/Managers/1/MouseMode. Method supported: Get/Patch Allowable values: "Absolute", "Relative", "Single"

# 5.9 NTP

It is implemented under redfish/v1/Managers/1/NTP. Method supported: Get/Patch [PATCH]: "NTPEnable", "PrimaryNTPServer", "SecondaryNTPServer", "DaylightSavingTime"

### 5.10 RADIUS

It is implemented under redfish/v1/Managers/1/RADIUS.

Method supported: Get/Patch [PATCH]: "RadiusEnabled", "RadiusServerIP", "RadiusPortNumber", "RadiusSecret"

# 5.11 LDAP

It is implemented under redfish/v1/Managers/1/LDAP. Method supported: Get/Patch [PATCH]: "LDAPEnabled", "LDAPAuthOverSSL", "LDAPPortNumber", "LDAPServerIP", "LDAPPassword", "LDAPDN", "LDAPSearchbase"

### 5.12 Snooping

[GET]: <u>https://\$BMC\_IP/redfish/v1/Managers/1/Snooping</u>

# 5.13 IP Access Control

It is implemented under redfish/v1/Managers/1/IPAccessControl. Method supported: Get/Patch/Post <u>https://x.x.x./redfish/v1/Managers/1/IPAccessControl</u> [PATCH]: {"ServiceEnabled": true}

https://x.x.x.x/redfish/v1/Managers/1/IPAccessControl/FilterRule [POST]: {"Address": "10.136.176.0", "PrefixLength": 24, "Policy": "Accept"}

https://x.x.x.x/redfish/v1/Managers/1/IPAccessControl/FilterRule/1 [PATCH]: {"Address": "10.136.176.0", "PrefixLength": 24, "Policy": "Drop"}

# 5.14 SMCRAKP

It is implemented under redfish/v1/Managers/1/SMCRAKP. Method supported: Get/Patch Example: PATCH - Raw data: {"Mode":"Enabled"}

# 5.15 SNMP

It is implemented under redfish/v1/Managers/1/SNMP. Method supported: Get/Patch [GET]: <u>https://x.x.x.x/redfish/v1/Managers/1/SNMP</u> [PATCH]: {"SnmpEnabled":true} {"SnmpEnabled":false} [GET]: <u>https://x.x.x.r/redfish/v1/Managers/1/SNMP/SNMPv2</u> [PATCH]: {"Snmpv2Enabled":true,"ROCommunity":"rtest","RWCommunity":"wtest"} [GET]: <u>https://x.x.x.r/redfish/v1/Managers/1/SNMP/SNMPv3</u> [PATCH]: {"Snmpv3Enabled":true,"UserName":"administrator","AuthProtocol":"SHA1", "PrivateProtocol":"DES", "AuthKey":"Test1234", "PrivateKey":"Test1234"}

# 5.16 Syslog

It is implemented under redfish/v1/Managers/1/Syslog.

Method supported: Get/Patch

Enable

[PATCH]: {"Enable Syslog": true, "Syslog PortNumber": 514, "Syslog ServerIP": "10.136.176.16"} Disable

[PATCH]: {"Enable Syslog": false,"Syslog PortNumber": 514,"Syslog ServerIP": "10.136.176.16"}

# 5.17 Chassis Intrusion

It is implemented under /redfish/v1/Chassis/1. Method supported: Get/Patch

• Clear Chassis Intrusion - [PATCH]: {"PhysicalSecurity":{"IntrusionSensor": "Normal"}}

# 5.18 IKVM

Description: Launch HTML5 iKVM using Redfish.

- 1. [GET] URL: \${BMC\_IP}/redfish/v1/Managers/1/IKVM
- Use the replied property, "URI", above to prepend "<u>https://\${BMC\_IP}</u>" and paste this complete URL in browser to render HTML5 iKVM.
   Example of launching URL: <u>https://{BMC\_IP}/redfish/Kk1D4UVATDja0Jw.IKVM</u>

# 5.19 Acknowledge event

Description: Acknowledge event using Redfish. It is implemented under redfish/v1/Systems/1/LogServices. Method supported: Get/Patch

 View events <u>https://{BMC\_IP}/redfish/v1/Systems/1/LogServices/Log1/Entries</u>

```
@odata.context: ☑ "/redfish/v1/$metadata#LogEntryCollection.LogEntryCollection",
@odata.type: "#LogEntryCollection.LogEntryCollection",
@odata.id: C' "/redfish/v1/Systems/1/LogServices/Log1/Entries",
Name: "Health Event Log Service Collection",
Description: "Collection of Health Event Logs",
Members@odata.count: 4,
Members: 💌 [
     -
       @odata.id: I "/redfish/v1/Systems/1/LogServices/Log1/Entries/1",
       @odata.type: "#LogEntry.v1_3_0.LogEntry",
       Id: "1",
       Name: "Health Event Log Entry 1",
       EntryType: "Event",
       Severity: "Warning",
       Created: "2019-01-29T20:08:53+00:00",
       EntryCode: "Assert",
       OemSensorType: "ACPowerOn",
       SensorNumber: 255,
       Message: "[ OEM ] First AC Power on",
       MessageArgs: > ["ArrayOfMessageArgs"],
       Links: > {Oem: {}},
       Oem: > {Supermicro: {MarkAsAcknowledged: false, @odata.type: "#SmcLogEntryExtensions.v1_0_0.LogEntry", RawEventData: {EventDirAndType: "0x6F",_}}
    },
     > {@odata.id: @ "/redfish/v1/Systems/1/LogServices/Log1/Entries/2", @odata.type: "#LogEntry.v1_3_0.LogEntry",_},
     {@odata.id: C "/redfish/v1/Systems/1/LogServices/Log1/Entries/3", @odata.type: "#LogEntry.v1_3_0.LogEntry",_},
     {@odata.id: C* "/redfish/v1/Systems/1/LogServices/Log1/Entries/4", @odata.type: "#LogEntry.v1_3_0.LogEntry",_}
1
```

Acknowledge event: https://{BMC\_IP}}/redfish/v1/Systems/1/LogServices/Log1/Entries/1/ ٠ [PATCH]:

```
{
  "Oem":{
     "Supermicro":{
        "MarkAsAcknowledged": true
     }
   }
```

}

# 5.20 Getting MAC address from system NICs

https://{BMC\_IP}/redfish/v1/Systems/1/EthernetInterfaces/1

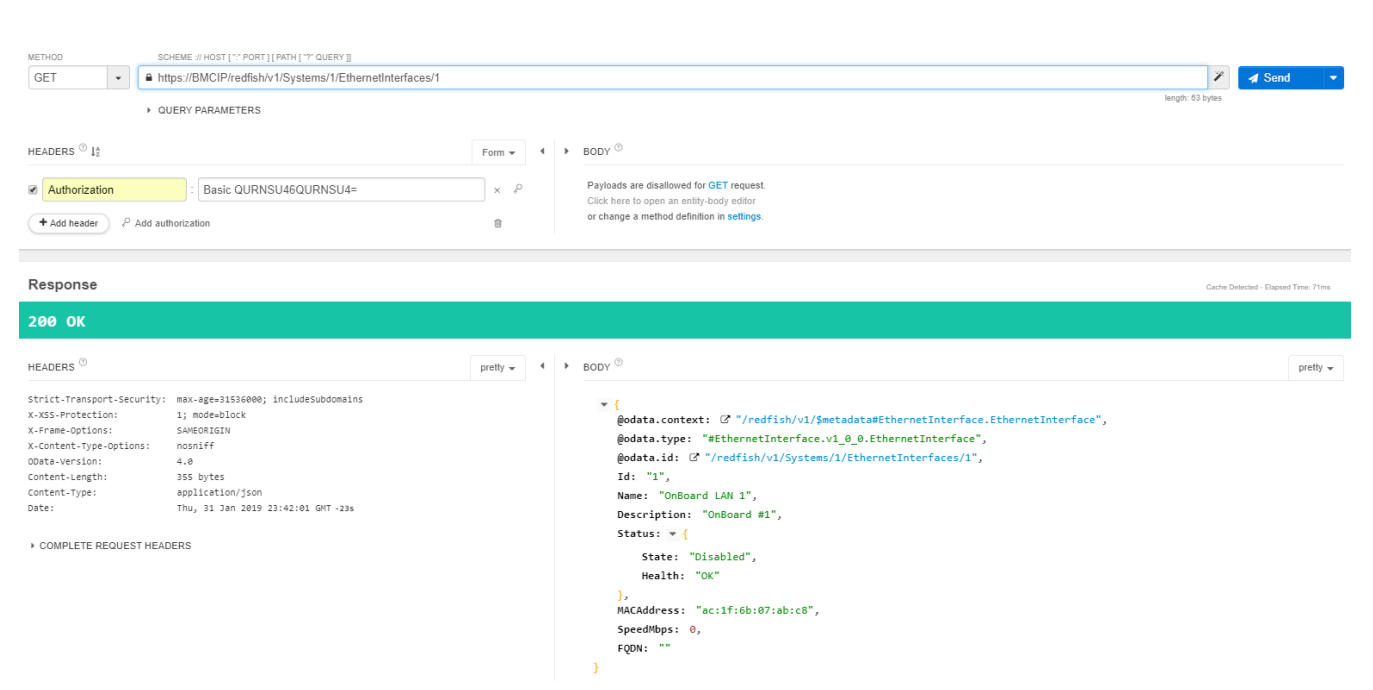

# 5.21 Python Code for Redfish API Response

| base_url = 'https://"IP"/redfish/v1/Managers/1/SerialInterfaces/1'                                    |  |  |
|----------------------------------------------------------------------------------------------------|--|--|
| dict_host = requests.get(base_url).json()                                                             |  |  |
| print (json.dumps(dict host, indent=2))                                                               |  |  |
| Output:                                                                                               |  |  |
|                                                                                                    |  |  |
| "@odata.type": "#SerialInterface.1.0.0.SerialInterface",                                              |  |  |
| "Parity": "None",                                                                                     |  |  |
| "Name": "SerialInterfaces",                                                                           |  |  |
| "DataBits": "8",                                                                                      |  |  |
| "@odata.id": "/redfish/v1/Managers/1/SerialInterfaces/1",                                             |  |  |
| "@odata.context":                                                                                     |  |  |
| "/redfish/v1/Managers/1/SerialInterfaces/1/\$metadata#Managers/Links/Members/1/Links/SerialInterfaces |  |  |
| /\$entity",                                                                                           |  |  |
| "FlowControl": "None",                                                                                |  |  |
| "SignalType": "Rs232",                                                                                |  |  |
| "StopBits": "8",                                                                                      |  |  |

# 6 Reference Links

Supermicro Redfish: https://www.supermicro.com/solutions/Redfish.cfm Supermicro YouTube: https://www.youtube.com/watch?v=anppU663kUs DMTF Redfish: http://www.dmtf.org/standards/redfish http://redfish.dmtf.org/ Mockups: http://redfish.dmtf.org/redfish/v1 Contact: Supermicro Technical Support